# IsatPhone<sup>2</sup>

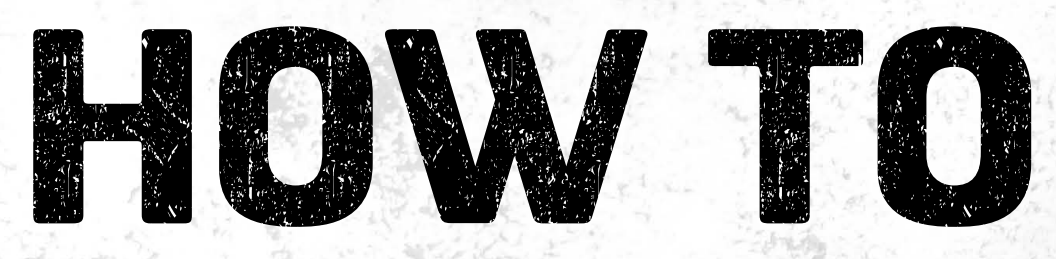

# 連絡先の同期方法

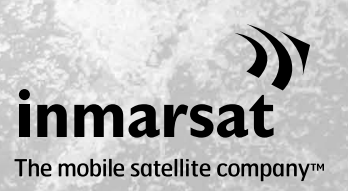

連絡先同期ツールを使えば、コンピュータと IsatPhone 2 間で連絡先情報を 転送することができます。 このツールは Microsoft Outlook および Microsoft Outlook Express と互換性があります。

このツールは Windows XP、Windows Vista、Windows 7 および Windows 8 をサポートしています。 連絡先同期ツールをインストールする場合は、事前に USB ドライバをインストールしておく必要 があります。この USB ドライブには、USB ドライバとそのインストール方法の説明書も含まれてい ます。

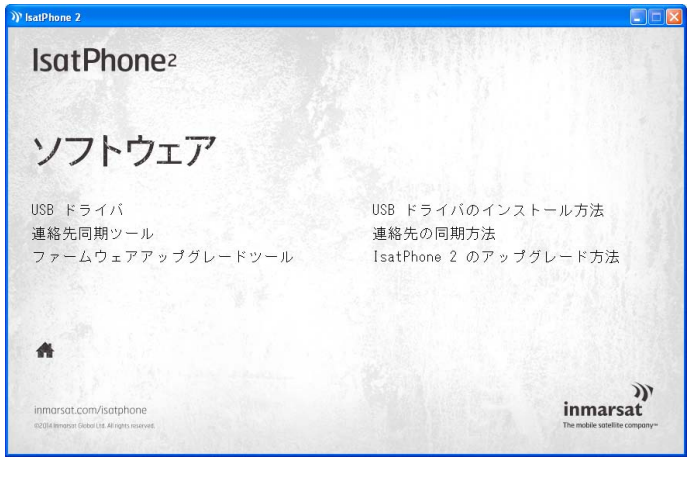

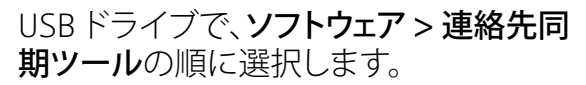

IsatPhone 2 連絡先同期ツール セットア ップ ウィザードが表示されます。

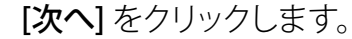

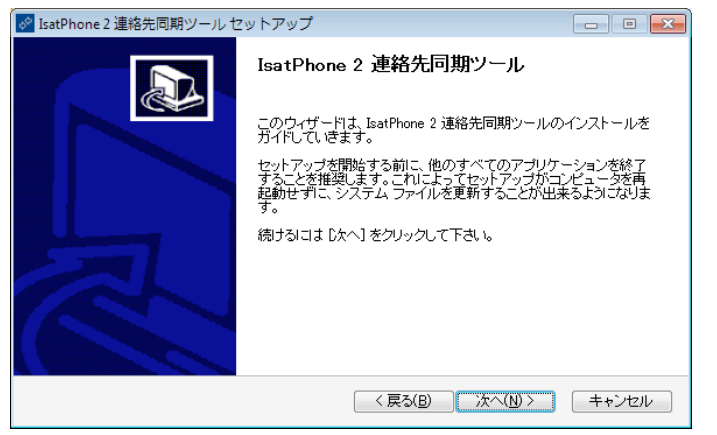

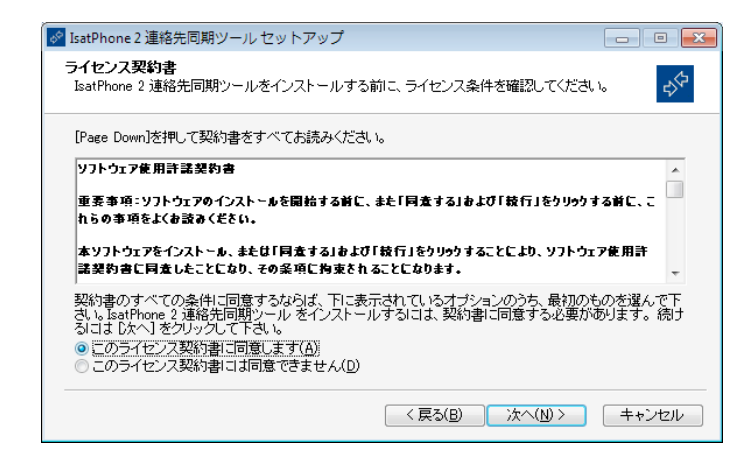

ライセンス契約書を読み、[このライセンス契約書に同意します]を選択してから、[次へ]をクリックします。

| 🛃 IsatPhone 2 連絡先同期ツール セットアップ                                                                                                 |
|----------------------------------------------------------------------------------------------------|
| インストール先を選んでください。<br>IsatPhone 2 連絡先同期ツールをインストールするフォルダを選んでください。                                                                |
| IsatPhone 2 連絡先同期ツールを以下のフォルタロインストールします。異なったフォルダロインストール<br>するには、「参照」を押して、別のフォルダを選択してください。 インストールを始めるには [インストール]<br>をクリックして下さい。 |
| インストール先 フォルダ<br>③¥Program Files¥Inmarsat¥IsatPhone 24contact synchronisation tool 参照(B)                                       |
| 必要なディスクスペース: 297.9MB<br>利用可能なディスクスペース: 1.6GB                                                                                  |
| < 戻る(B) インストール キャンセル                                                                                                    |

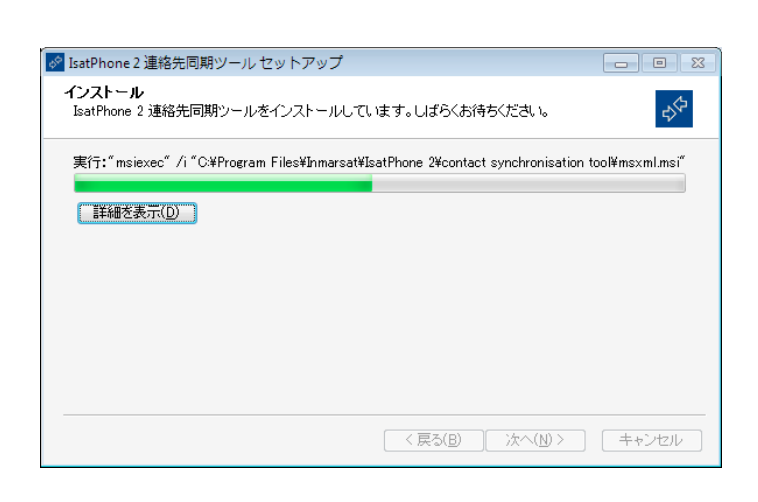

[インストール]をクリックして、インストー ルを開始します。

注記:インストール先フォルダを変更する場合は、[参照]をクリックします。

インストール処理が完了したら、[次へ] をクリックします。

注記:[詳細を表示] をクリックすると、詳 しいインストール状況が表示されます。

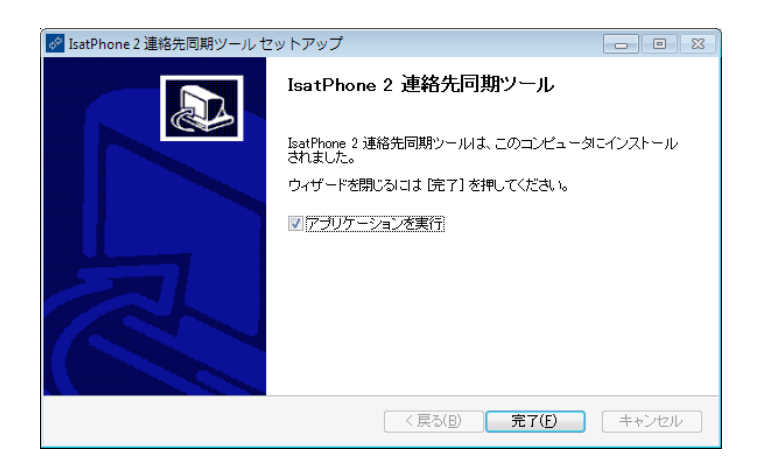

[完了] をクリックします。 これでセットア ップが完了します。

注記:[アプリケーションを実行] を選択す ると、インストールしたツールがセットア ップ完了後に起動します。 同梱の USB ケーブルを使って、IsatPhone 2 をコンピュータに接続します。 IsatPhone 2 の電源がまだ入っていなければ、スイッチ オンしてください。

| 新しい同期用プ        | ロファイルの作成                        | × |
|----------------|---------------------------------|---|
| lsatPhone 2 と同 | 朝させる PC アプリケーションを選択してください:      |   |
| - PC アプリケーショ   | ンのトランスレーター                      |   |
| O MS Outloo    | k Express (• Microsoft Outlook  |   |
| プロファイル名:       | IsatPhone 2 & Microsoft Outlook |   |
|                | OK キャンセル ヘルプ(円)                 |   |

| ) IsatPhone 2 連絡先同期ツール  |                                            |
|-------------------------|--------------------------------------------|
| ファイル (E) 表示 (Y) ツール (I) | ヘレプ (円)<br>IsatPhone 2 & Microsoft Outlook |
| へようこそ IsatPho<br>同<br>コ | one 2 連絡先同期ツール<br>期の選択<br>ンタクト             |

このツールを起動させるには、タスク バーにある IsatPhone 2 連絡先同期 ツールのアイコンをダブルクリックし ます。または、スタート > プログラム > IsatPhone 2 > 連絡先同期ツールの順 に選択します。

本機と同期させるアプリケーションとし て Microsoft Outlook または MS Outlook Express を選択してから、[OK] をクリッ クします。

コンピュータアプリケーションから同期 アイコン 
をクリックします。これ で選択したオプションに従って、MS Outlook に保存されているすべての連 絡先が転送されます。

注記:同期処理を開始する前に、同期に 関する設定を行うことができます。この 点については付録を参照してください。

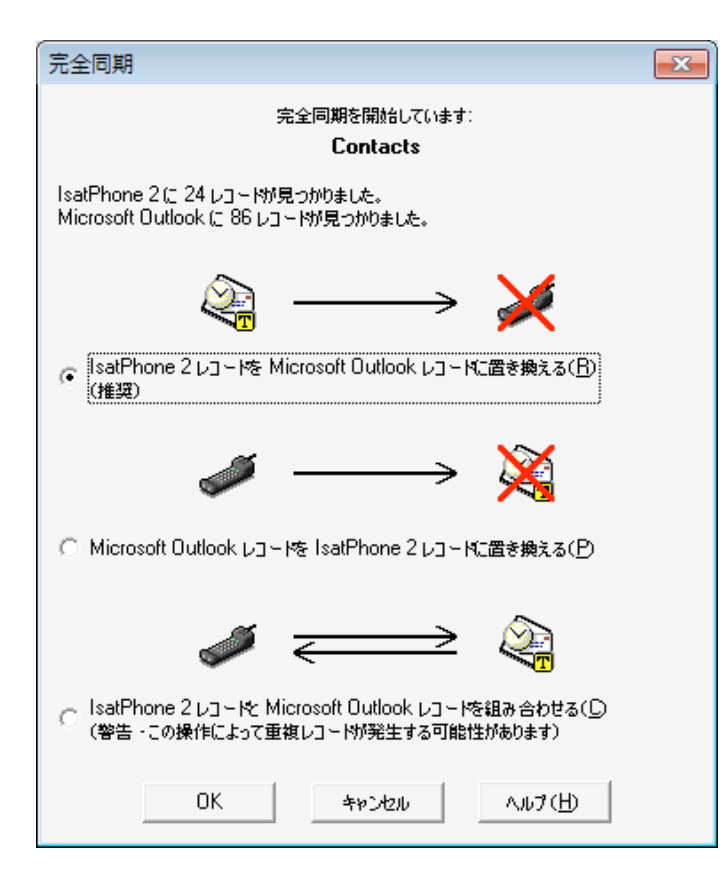

初めて lsatPhone 2 をコンピュータと同 期させる場合は、次の 3 つのオプション のうち1 つを選択します。

- IsatPhone 2 レコードを Outlook レ コードに置き換える。このオプション を選択すると、本機の既存の連絡先が Outlookの連絡先で上書きされます。
- Outlook レコードを IsatPhone 2 レ コードに置き換える。このオプション を選択すると、Outlook のすべての連 絡先が電話機の連絡先で上書きされ ます。
- IsatPhone 2 と Outlook レコードを組み合わせる。このオプションを選択すると、電話機と Outlook のすべての連絡先が相互にコピーされます。

**注記:** レコードが重複する可能性があります。

以前に連絡先の同期処理を実行してい た場合は、変更分のみが更新されます。

[OK] をクリックします。

連絡先の同期処理を終えた ら、IsatPhone 2 とコンピュータの USB ケーブルを取り外してください。

同期の設定をカスタマイズする方法に ついては、次のページの付録を参照して ください。 同期の設定

コンピュータアプリケーションから [ツール] > [設定] の順に選択するか、設定アイコン 🔂 をクリックして、プロファイル設定を変更します。以下は各プロファイル設定についての説明です。

| IsatPhone 2 & Microsoft Outlook の設定 | <b>X</b>                                     |
|-------------------------------------|----------------------------------------------|
| フィルタ データソース スケ<br>同期の設定 オプション 削除オフ  | ジュール設定済み同期   ロギング  <br>ジョン   トランスレータ   マッピング |
| 同期の選択                               | 完全同期を強制的に実行する                                |
| ■◎ 連絡先                              | 選択                                           |
|                                     | すべて選択                                        |
|                                     | すべてクリア                                       |
|                                     | 「ーションをロードする                                  |
| OK                                  | Cancel Apply Help                            |

| IsatPhone 2 & Microsoft Ou | itlookの設定                                                                                                    | ×               |
|----------------------------|----------------------------------------------------------------------------------------------------|-----------------|
| フィルタ データン<br>同期の設定 オブショ    | ハース   スケジュール設定済み同期  <br>ン   削除オプション   トランスレータ                                                                                                    | ロギング  <br>マッピング |
| ●連紹先                       | <ul> <li>同期のタイプ</li> <li>○ 双方向(I)</li> <li>○ 一方向(<u>0</u>)</li> <li>同期の競合の設定</li> <li>両サイドでレコードが変更された場合(<u>B</u>):</li> <li>(使用するレコードに関するプロンプト</li> </ul> | T               |
|                            | OK Cancel Apply                                                                                                    | Help            |

## 同期の設定:

同期させたいソース アイテムを選択します。

#### オプション:

同期させるレコードについて、双方向または一方向のどちらか選択できます。

**双方向:** それぞれの側の変更が相互に 反映されます。また、両方でレコードが 変更され、競合する場合の処理につい て指定することもできます。

**一方向:** どちらか一方の変更が他方に 優先します。

| IsatPhone 2 & Microsoft Outlo | iokの設定                                               | x |
|-------------------------------|------------------------------------------------------|---|
| フィルタ データソース<br>同期の設定 オプション    | ス   スケジュール設定済み同期   ロギング<br>  削除オプション   トランスレータ マッピング |   |
| € 連絡先                         | 各フィールドのマッピング方法を調整します。                                |   |
|                               | OK Cancel Apply Help                                 |   |

| フィールド マッピング       IsatPhone 2 フィールド       コントネーム       コントネーム       コントネーム       コーストネーム       コーストネーム       コーストネーム       コーストホーム       コーストホーム       コーストーム       コーストーム       コ | Outlook 7.7~%         ▲           신뢰 72~7% 초~4         도           신뢰 72~7% 초~4         도           신뢰 72~7% 초         도           신뢰 72~7% 초         도           신뢰 72~7% 초         도           신뢰 72~7% 초         도           신뢰 72~7% 초         도           신뢰 72~7% 초         도           신뢰 72~7% 초         도           신뢰 72~7% 초         도           신뢰 72~7% 초         도           신뢰 72~7% 초         도           신뢰 72~7% 초         도           신뢰 72~7% 초         도           신 72~7% 전 72~7% 전 72~7% 전 72~7% 전 72~7% 전 72~7% 전 72~7% 전 72~7% 전 72~7% | 「<br>作成(D)<br>編集(E)…<br>うリア(L)<br>すべてうリア( <u>A</u> )<br>整列( <u>B</u> )<br>リセット( <u>1</u> ) |
|----------------------------------------------------------------------------------------------------|----------------------------------------------------------------------------------------------------|--------------------------------------------------------------------------------------------|
| ム式(D):<br>ラストネーム = ラストネーム                                                                                                    | ,                                                                                                    |                                                                                            |
| ,<br>データの表示( <u>D</u> )                                                                                                    | OK +rczu                                                                                                    | ヘルプ(H)                                                                                     |

マッピング:

本機とコンピュータとの間でデータ転送 を行うには、両方のデバイスの各フィー ルド間にリンクがなければなりません。

たとえば、Outlook 側のファーストネーム フィールドは本機側の連絡先のファース トネームフィールドにリンクしておく必 要があります。

このようなリンクについて、同期ツール に各データの処理方法を指定すること を**フィールドマッピング**といいます。

各フィールドの既存のマッピングを表 示させて、編集するには、[マッピング]を クリックします。

注記:同期ツールの最初のインストール時には、初期設定のリンクが自動的に作成されます。

| 同期の設定<br>フィルタ う | オブション   削除オブション<br><sup>*</sup> ータソース   スケジュー、<br>        | トランスレータ   マッピング<br>ル設定済み同期   ロギング                        |   |
|-----------------|-----------------------------------------------------------|----------------------------------------------------------|---|
| V JENGTE        | マイルタのソース:<br>© Outlook<br>© IsatPhone 2<br>フィルタの説明(編集するに) | フィルションと 2019/97<br>フィルタのタイプ<br>なし<br>フィールドの内容<br>ま、リングなし |   |
|                 | これらの属性を持つしま<br><u>すべてのレコー</u>                             | コード <sup>-</sup> 初司期させる                                  | - |
|                 |                                                           |                                                          |   |

## フィルタ:

フィルタは必要な連絡先を選択するために使用します。フィルタによって、転送するデータ量が制限されるので、同期処理をスピーディに行うことができます。

フィルタによって、完全なデータセットを持つ側のデータが削除されることはありません。部分的なデータセットを持つ側に、フィルタの範囲外のレコードが作成された場合、そのレコードは完全なデータセットを持つ側で同期が行われます。このようなレコードは、以降の同期処理の際にフィルタの範囲外になっている場合、フィルタされた部分的なデータセットからは削除されますが、完全なデータセット内では保持されます。

選択されたトランスレータにはすべてのレコードが含まれています(完全なデータセット)。選択されていないトランスレータには、フィルタ処理がされたレコードのより小さなセットが含まれています(部分的なデータセット)。

フィルタは、[フィールドの内容] または [レコード ID] に基づいて選択できます。このほか、[なし] を選択して、強調表示されているデータタイプについてはフィルタを設定しないことを指定す ることもできます。

[フィールドの内容] に基づくフィルタでは、レコード内のデータを調べ、そのフィールドが指定 された条件に該当するかどうか決定します。そして、フィルタの条件に合ったフィールドを持つ レコードの同期が行われます。

[レコード ID] に基づくフィルタでは、同期させるレコードを個別に選択できます。この機能は、 レコードを正確に指定して同期させる場合に便利です。たとえば、連絡先リストの中で個人的 な連絡先と仕事上の連絡先があり、仕事上の連絡先だけを同期させたい場合は、[レコード ID] を使って仕事上の連絡先だけを選択することができます。

フィルタの説明の部分には、選択されたデータタイプ用にあらかじめ定義されたフィルタの条件が表示されます。フィルタはかなり細かく定義することもできます。各フィルタの条件は、このダイアログ部分を使って修正可能です。リンクをクリックすれば、フィルタの条件の変更や削除を行うことができます。

| IsatPhone 2 & Microsoft Outlook の設定      | <b>X</b>                      |
|------------------------------------------|-------------------------------|
| 同期の設定 オプション 削除オプション<br>フィルタ データソース スケジュー | トランスレータ マッピング<br>ル設定済み同期 ロギング |
| ♥ IsatPhone 2 Contacts                   | データソースの変更:<br>変更( <u>C</u> )  |
| 現在のファイル/フォルダ名:<br>連絡先                    |                               |
| OK Canc                                  | el <u>A</u> pply Help         |

| フォルダの選択                                                                                                    |
|----------------------------------------------------------------------------------------------------|
| <ul> <li>Personal Folders</li> <li>Mail Box</li> <li>Public Folders - bijth.kokkanchalil@sasken.com</li> <li>bijth.kokkanchalil@sasken.com</li> <li>Deleted Items</li> <li>Deleted Items</li> <li>Outbox</li> <li>Sent Items</li> <li>Calendar</li> <li>Contacts</li> <li>Conversation Action Settings</li> <li>Drafts</li> <li>Ports</li> <li>Journal</li> <li>Journal</li> <li>Journal</li> <li>Mews Feed</li> <li>Notes</li> <li>payroll</li> <li>Quick Step Settings</li> <li>MSS Feeds</li> <li>MSS Feeds</li> </ul> |
| <ul> <li>サブフォルダを含む(1)</li> <li>OK キャンセル ヘルプ(H)</li> </ul>                                                                                                    |

#### データソース:

データソースを変更するには、リストから変更したい項目を選択して、[変更]を クリックします。トランスレータがデー タソースの変更に対応していない場合 は、[変更] ボタンが無効になります。

トランスレータが変更に対応している 場合は、[変更] ボタンが有効になり、ト ランスレータを適用するデータソース を選択することができます。たとえば、連 絡先フォルダが2つある場合、トランス レータがどちらを連絡先のデータソー スとして使用するかを指定することがで きます。

#### inmarsat.com/isatphone

この『連絡先の同期方法』の制作にあたっては細心の注意が払われていますが、収録された情報についてはその妥当性、正確性、信頼性、完 全性については、明示・黙示とを問わず、表明または保証をいたしかねますので予めご了承ください。Inmarsat Global Limited およびそのグ ループ企業は、その管理者、社員、代理店を含め、このドキュメントに収められた情報を利用した結果に対し、何人に対しても何ら責任あるい は債務を負うものではありません。© Inmarsat Global Limited 2014 この製品は著作権法により保護されています。INMARSAT は International Mobile Satellite Organisation の登録商標です。Inmarsat のロゴは Inmarsat (IP) Company Limited の登録商標です。どちらの商標もその使用権 は Inmarsat Global Limited に帰属します。IsatPhone 2 How to Synchronise Your Contacts February 2014 (Japanese).